## Как подать заявление в первый класс на Едином портале государственных услуг (ЕПГУ https://www.gosuslugi.ru/)

1. Входим в личный кабинет на сайте ЕПГУ

2. Обязательно проверяем в верхней части сайта местоположение Алапаевск (если не совпадает с текущим, меняем)

3. Открываем вкладку КАТАЛОГ УСЛУГ, в категории – ОБРАЗОВАНИЕ выбираем -Запись в образовательное учреждение, затем Зачисление в общеобразовательные учреждения МО город Алапаевск, нажимаем ПОЛУЧИТЬ УСЛУГУ

| госуслуги<br>Город Алапаен                                                     | Karanor ycnyr<br>BCK                                                     | Понющь и поддержка          | Onnaria       | ۹                    | 🗬 Устыянцева Е.Ю. 🛩                                                                            |
|--------------------------------------------------------------------------------|--------------------------------------------------------------------------|-----------------------------|---------------|----------------------|------------------------------------------------------------------------------------------------|
| < вернуться Зачисло<br>МО горо                                                 | ение в муници<br>од Алапаевск                                            | пальные общеобр             | азователь     | ные учреждения       | а обращение и предоставляет<br>Управление образования МО г.<br>Алапаеско<br>Послучить услугу > |
| Содержание                                                                     | Описан                                                                   | ние услуги                  |               |                      |                                                                                                |
| Описание услуги                                                                | Как получ                                                                | ить услугу                  |               |                      |                                                                                                |
| Стонность и порядок оплаты<br>Белегории получетелей                            | Способы педач<br>• Лачно                                                 |                             |               |                      |                                                                                                |
| Основания для оказания услути,<br>основания для отказа<br>Основания для отказа | <ul> <li>Hepes salow</li> <li>Ha WEB call</li> <li>vepes MRLI</li> </ul> | ного представителя<br>те    |               |                      |                                                                                                |
| Korracta                                                                       | Способы получ<br>• Лично                                                 | ения результата:            |               |                      |                                                                                                |
| Документы                                                                      | <ul> <li>Hepes salow</li> <li>Ha WEB call</li> <li>Hepes MPLI</li> </ul> | ного прядставителя<br>пе    |               |                      |                                                                                                |
| Документы, необходимые для<br>получения услуги,                                | Адрес предос                                                             | тавления в электронном      | виде:         |                      |                                                                                                |
|                                                                                | http://www.comumi                                                        | ani subsubservice/060000010 | 000310174 660 | antinium description |                                                                                                |

**4**. Согласно вышедшим полям заполняем личную информацию как о себе (заявителе), так и о ребенке, формируя заявление с полной информацией, путем нажатия кнопки «Далее».

|                                                                                                | and a second second sec |
|------------------------------------------------------------------------------------------------|----------------------------------------------------------------------------------------------------|
| Категории усл                                                                                  | рг Обораллиние услуги                                                                                                    |
| Lar I Mepsurape a Lisr I Mepsaeren apalanen                                                    | орлан 1967. Вибар 1967 - 1969 годиналистик 1967. В дополнятисни 1967. Традуовани боло<br>ображается со у соказона допровется информация<br>Дина.с.                                                                                                    |
| Зачисление                                                                                     | е в муниципальные общеобразовательные                                                                                                    |
|                                                                                                |                                                                                                    |
| учреждени                                                                                      | я МО город Алапаевск                                                                                                    |
| учреждени:                                                                                     | я МО город Алапаевск<br>228(28%) 228                                                                                                    |
| учреждени:<br>чреня заклые горано                                                              | я МО город Алапаевск                                                                                                    |
| учреждени:<br>черная запячен соранн<br>"Тип зачантеля                                          | я МО город Алапаевск<br>221/29/03/<br>Разлям •                                                                                                    |
| учреждени:<br>чарава завлани сорони<br>"Тап завытеля<br>Персокатыные данные                    | a MC ropog Ananaeesc<br>anawa ua<br>Faana • •                                                                                                    |
| учреждени:<br>чарани заплани (прани<br>"Тип зарантали<br>Персокальные дзекные<br>«Соместе      | M MO ropog Ananaesck<br>anseren<br>Regens<br>*****                                                                                                    |
| УЧРЕЖДЕНИ:<br>Чарана заличи (грани<br>"Тап зарынети<br>Персональные данные<br>*Оонного<br>"Нап | M MO ropogt Ananaeteck<br>anasetesk<br>Regene •<br>Internet<br>Internet                                                                                                    |

5. По окончании регистрации заявления вам будет присвоен номер.

Как подать заявление в первый класс на портале для родителей «Е-услуги. Образование» - https://edu.egov66.ru/

**1.** Выходим на сайт Портал образовательных услуг

2.!!!Обязательно!!! указываем текущий муниципалитет – МО город АЛАПАЕВСК. После, выбираем – Регистрация заявление в 1 класс будущего учебного года (если при выборе данной категории, на следующей странице система снова предложит выбрать муниципалитет, то выбираем МО город АЛАПАЕВСК)

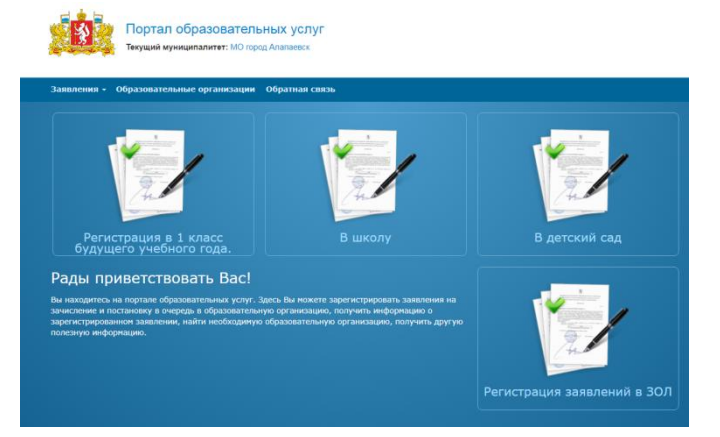

**3.** Согласно вышедшим полям заполняем личную информацию как о себе (заявителе), так и о ребенке, формируя заявление с полной информацией.

| та подачи заявления п     | апантированно работант в дих последних и | Incusion timescances Georgie Chromie Firefox, Inter | net Explorer, Safari, Crymus, Skorer, |
|---------------------------|------------------------------------------|-----------------------------------------------------|---------------------------------------|
| a reaga in anna arriter a | den udragenes brees mit in teste and an  | print specific coupe contains, i heads made         | ner Editoria, onen, and ner radius    |
| нные зая                  | вителя                                   |                                                     |                                       |
| аявитель                  |                                          | Улостоверение п                                     | ичности                               |
|                           |                                          |                                                     | · · · · · · · · · · · · · · · · · · · |
| Фамилия*                  | Иванов                                   | Тип документа                                       | Паспорт РФ •                          |
| Имя*                      | Иван                                     | Серия                                               | 1234                                  |
| Отчество                  | Иванович                                 | Номер                                               | 123456                                |
| Тип заявителя *           | Родитель/Опекун +                        | Выдан                                               | атделением УФМС России                |
|                           |                                          |                                                     |                                       |

4. По окончании регистрации заявления вам будет присвоен номер.

## ВАЖНО!

## При подаче заявления:

> Через Единый портал Государственных и муниципальных услуг (<u>https://www.gosuslugi.ru/</u>)

Учерез Портал образовательных услуг Е-услуги. Образование (<u>https://edu.egov66.ru/</u>)

Заявитель должен в <u>течение 4 рабочих дней</u> <u>предоставить оригиналы</u> требуемых документов <u>в</u> <u>ШКОЛУ</u>, окончательная регистрация заявления происходит в день обращения в ШКОЛУ

Телефон для справок – 2-67-05